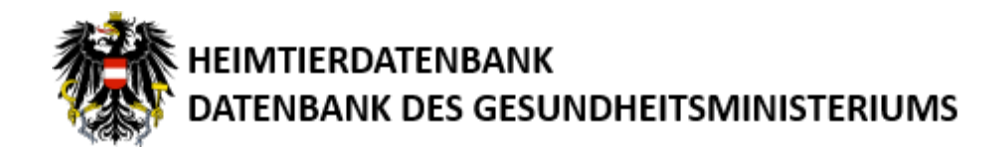

# Benutzerhandbuch

Version 1.7

Benutzerhandbuch

### Dokumenthistorie

| Datum      | Tätigkeit                       | durchgeführt von | abgenommen von |
|------------|---------------------------------|------------------|----------------|
| 21.10.2010 | Erstversion des Dokuments       | BMGF-IT          | BMGF -IT       |
| 27.10.2010 | Überarbeitung des Dokuments     | BMGF -IT         | BMGF -IT       |
| 01.05.2012 | Qualitätssicherung              | BMGF -IT         | BMGF -IT       |
| 13.09.2013 | Bürgerkarten Anmeldung geändert | BMGF -IT         | BMGF -IT       |
| 19.09.2016 | Layout                          | BMGF-IT          |                |
| 21.09.2016 | Layout                          | BMGF-IT          |                |
| 26.06.2023 | Überarbeitung                   | BMSGPK-IT        |                |

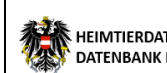

### Inhaltsverzeichnis

| Dokumenthistorie                        | 1  |
|-----------------------------------------|----|
| Allgemeines                             | 4  |
| Zweck der Anwendung                     | 4  |
| Aufruf der Anwendung                    | 5  |
| Allgemeine Erklärung der Startseite     | 6  |
| Suche                                   | 7  |
| Suchergebnis                            | 8  |
| Registrierung für die Heimtierdatenbank | 9  |
| Anmelden                                | 15 |
| Stammdaten                              | 16 |
| Meine Hunde                             | 18 |
| Meine Katzen                            | 21 |
| Weitergabe                              | 24 |
| Übernahme                               | 26 |
| Bericht                                 | 29 |

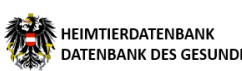

#### Allgemeines

### Zweck der Anwendung

Um entlaufene, ausgesetzte oder zurückgelassene Hunde einfacher, rascher und effizienter auf ihre Halter zurückführen zu können, wurde die Kennzeichnung und Registrierung von Hunden gesetzlich vorgeschrieben (Meldung nach Tierschutzgesetz § 24a).

Die Daten der mit Chipcode gekennzeichneten Hunde sowie die Daten zum Halter werden in der Heimtierdatenbank verwaltet.

Die Tier-Halter haben die Registrierung durchzuführen und müssen ggf. Änderungen zu relevanten Daten melden, wie zum Beispiel bei Abgabe an einen neuen Halter bzw. die Übernahme eines Tieres durch einen anderen Halter.

Hierbei sind die angeführten Meldewege (Online-Melder, Behörde bzw. Meldestellen) zu nutzen.

Diese Anwendung soll Ihnen sowohl die Registrierung Ihres Hundes in der Heimtierdatenbank, als auch die Datenänderung bzw. das Einsehen der Daten auf bequeme Weise ermöglichen.

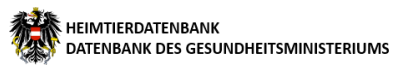

### Aufruf der Anwendung

Öffnen Sie einen Webbrowser und geben Sie in der Adresszeile <u>https://heimtierdatenbank.ehealth.gv.at</u> ein.

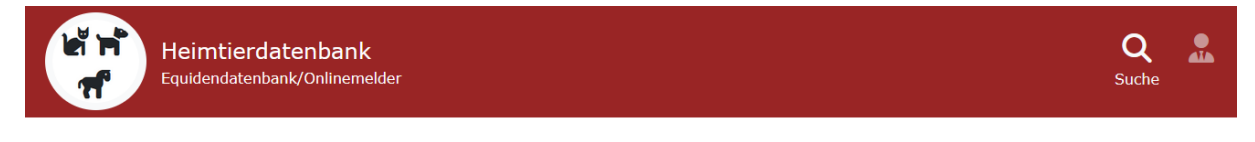

### Equidendatenbank - Heimtierdatenbank

Der Zugriff kann sowohl mittels mobiler Signatur als auch lokaler Bürgerkartenumgebung (nur Windows) erfolgen.

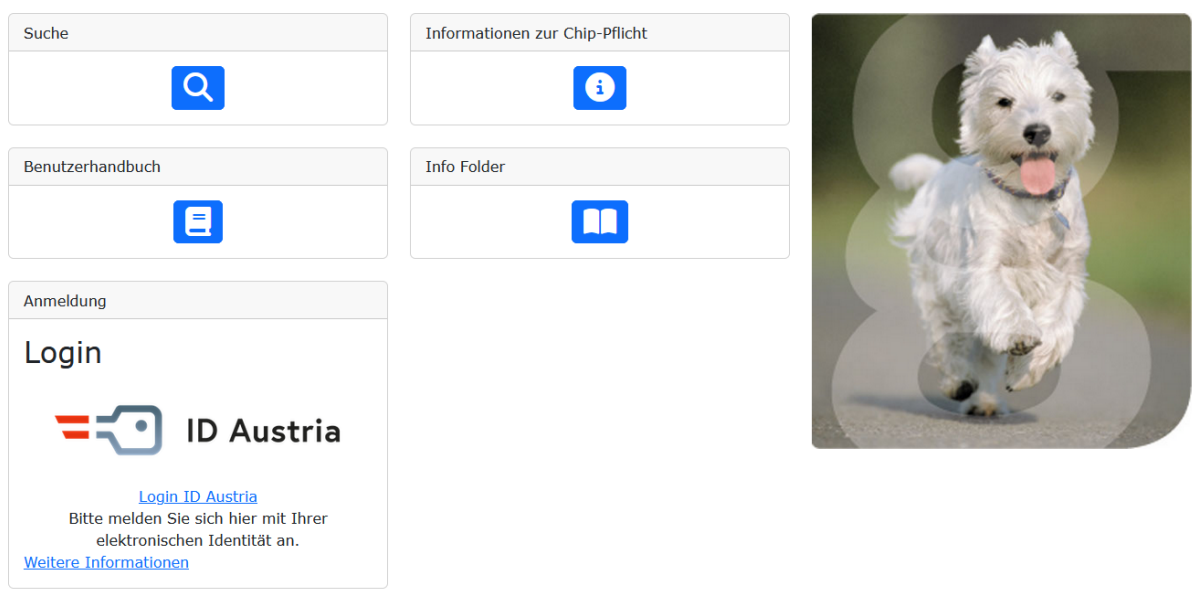

Eine Anwendung des GESUNDHEITSMINISTERIUMS

Kontakt Impressum Sitemaps Downloads

### Allgemeine Erklärung der Startseite

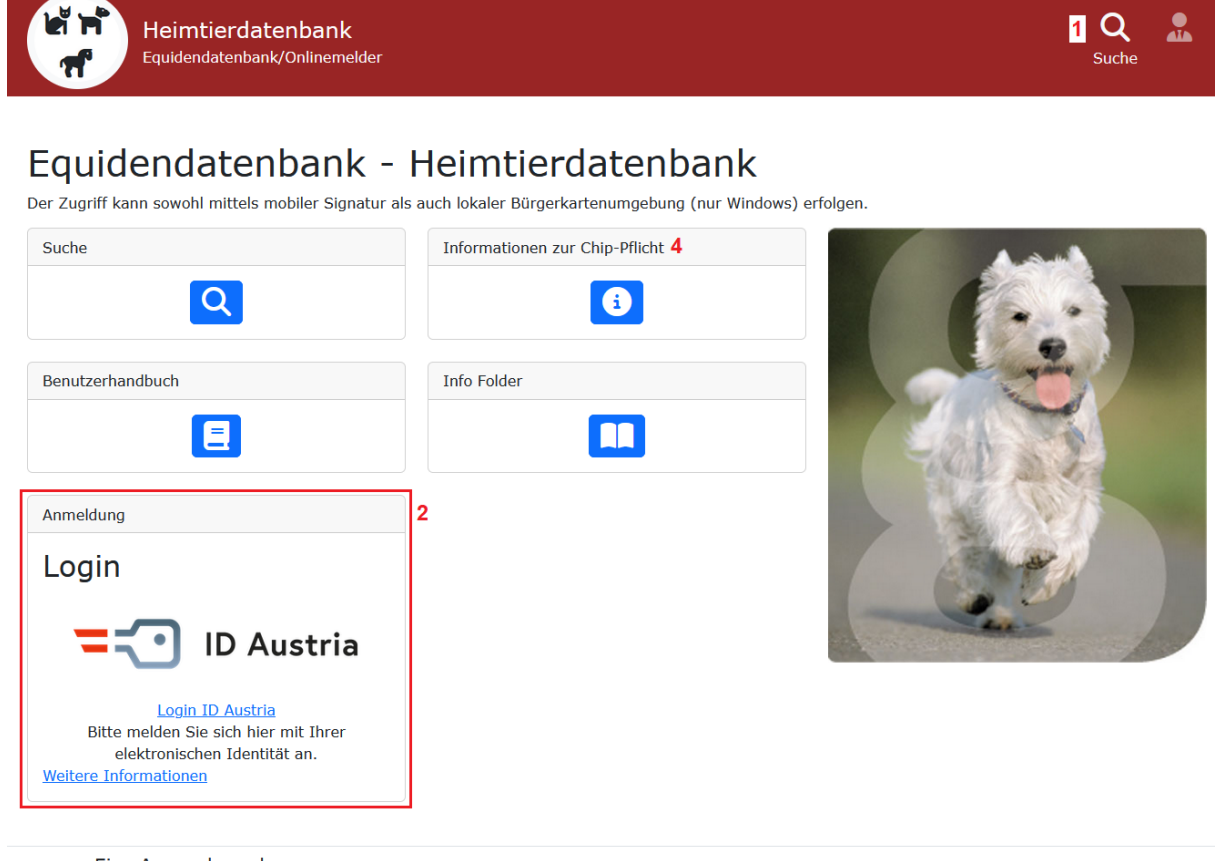

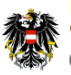

Eine Anwendung des GESUNDHEITSMINISTERIUMS

3 5 6 7 Kontakt Impressum Sitemaps Downloads

- 1. Hauptnavigationsmenü.
- 2. Zur Registrierung und Anmeldung benutzen sie bitte die Anmeldung über den Button "Login ID Austria". Sie können sich danach entweder mit Ihrer aktiven ID Austria ODER Handysignatur einloggen.
- 3. Mit einem Klick auf "Kontakt" können Sie eine Nachricht an die HDB-Kontakt-Adresse senden. Ihr Email-Client öffnet sich dafür automatisch.
- 4. Hier erhalten Sie Informationen zur Chip-Pflicht.
- 5. Mit einem Klick auf diesen Link gelangen Sie zum Impressum.
- 6. Mit einem Klick auf diesen Link gelangen Sie zur Sitemap (Seitenübersicht).
- 7. Hier finden Sie verschiedene Dokumente zur Heimtierdatenbank (z.B. Benutzerhandbuch, Gesetzliche Grundlagen).

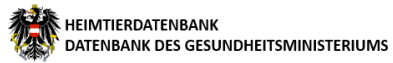

#### Suche

In diesem Bereich können Sie gemeldete Tiere suchen.

Hier wird unterschieden zwischen der Suche nach Hunden, Katzen und Equiden.

Wobei die Suche für alle Tiere funktional gleich ist, bei Hunden und Katzen kann als Suchkriterien der Chipcode und –typ eingegeben werden, bei den Equiden kann sowohl nach UELN (Universal Equine Live Number, universelle Lebensnummer) ODER Chipcode und –typ gesucht werden.

| Heimtierdatenbark/Online              | ink<br>emelder              | Q 🚨<br>Suche                                                                       |
|---------------------------------------|-----------------------------|------------------------------------------------------------------------------------|
| Hunde nach Chipcode suchen Chipcode 1 | Katzen nach Chipcode suchen | Equiden in der Equidendatenbank<br>nach UELN oder Chipcode suchen<br>UELN <b>5</b> |
| Chiptyp 2<br>ISO ~<br>Suchen 3        | Chiptyp<br>ISO ~<br>Suchen  | Chipcode zu UELN Suchen<br>Chipcode                                                |
|                                       | 4                           | Chiptyp<br>ISO ~                                                                   |
|                                       |                             | UELN zu Chipcode Suchen                                                            |

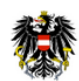

Eine Anwendung des GESUNDHEITSMINISTERIUMS

Kontakt Impressum Sitemaps Downloads

- 1 Tragen Sie hier bitte den gesuchten Chipcode ein. Der Code des Standard-Chiptyps "ISO" besteht aus 15 numerischen Zeichen.
- 2 Wählen Sie hier den dazugehörigen Chiptyp aus ("ISO" oder "Andere").
- 3 Nach der Eingabe von Chipcode und Chiptyp klicken Sie bitte auf "Suchen".
- 4 Hier wird das Ergebnis der Suche angezeigt.
- 5 Auch nach Equiden (Pferde o.a. Einhufer) kann an dieser Stelle gesucht werden (sowohl über die UELN als auch etwas darunter über den Chipcode).

### Suchergebnis

| Heimtierdatenbank<br>Equidendatenbank/Onlinemelder                                                                                                    | Q 🖄 🎁<br>Suche Stammdaten Meine Tiere | → Besitzwechsel → Bericht Z                                       |
|----------------------------------------------------------------------------------------------------|---------------------------------------|-------------------------------------------------------------------|
| Hunde nach Chipcode suchen                                                                                                    | Katzen nach Chipcode suchen           | Equiden in der Equidendatenbank nach<br>UELN oder Chipcode suchen |
| 1 6<br>Chiptyp<br>ISO ~                                                                                                    | Chiptyp<br>ISO ~                      | Chipcode zu UELN Suchen                                           |
| Suchen<br>Kontaktinformationen:<br>Mobil: 06                                                                                                    | Suchen                                | Chipcode                                                          |
| E-Mail:                                                                                                    |                                       | Chiptyp                                                           |
| -<br>Zuständige Bezirksverwaltungsbehörde:<br>MA60-Veterinärdienste und Tierschutz, Tel.:<br>01 4000 8060<br>Das Tier hört auf: Fiffi<br>Geschlecht: Männlich<br>Rasse: Labrador |                                       | ISO ~                                                             |

Sollte das gesuchte Tier nicht in der amtlichen Datenbank registriert sein, erhalten Sie folgende Meldung: "Es wurde kein Hund mit diesem Chipcode und Chiptyp gefunden."

Wenn das gesuchte Tier in der amtlichen Datenbank registriert ist, werden Ihnen im Suchergebnis entweder die freigegebenen Kontaktdaten des Halters oder, wenn das Tier bei einer Meldestelle<sup>1</sup> eingetragen ist, die freigegebenen Kontaktdaten der Meldestelle angezeigt.

Wenn das Tier über eine Bezirksverwaltungsbehörde (BVB) oder Gemeinde gemeldete wurde, wird im Suchergebnis zusätzlich die zuständige BVB angezeigt.

In jedem Fall scheinen zumindest der Name, die Rasse und das Geschlecht des gesuchten Tieres im Suchergebnis auf.

#### Anmerkungen:

In der Heimtierdatenbank befinden sich nur Tiere, die über eine Bezirksverwaltungsbehörde, eine Gemeinde, eine der Meldestellen (z.B. AnimalData, PetCard, IFTA) oder direkt über diese Anwendung gemeldet wurden.

Sollten Sie Ihr Tier trotz erfolgter Meldung hier nicht finden, so wenden Sie sich bitte **zuerst an Ihre Meldestelle**, bei der Sie Ihre Meldung durchgeführt haben. Eventuell müssen noch fehlende Daten ergänzt werden. Siehe dazu auch unter dem Link "Informationen zur Chip Pflicht" auf der Webseite. Die Daten werden von den Meldestellen sofort, Tages- oder Wochenaktuell in die Datenbank eingemeldet. Wenn Sie über eine Bezirksverwaltungsbehörde, Gemeinde oder hier über diese Seite direkt melden, sind die Daten unmittelbar in der Heimtierdatenbank abrufbar.

Alle Formulierungen sind geschlechtsneutral zu verstehen und richten sich gleichermaßen an Damen und Herren.

<sup>&</sup>lt;sup>1</sup> Eine der offiziellen, durch das Bundesministerium für Gesundheit, anerkannten Meldestellen. Derzeit (Stand Oktober 2010) entweder AnimalData, PetCard oder IFTA.

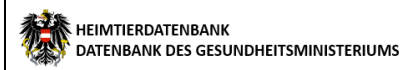

### Registrierung für die Heimtierdatenbank

Derzeit ist für die Registrierung/Anmeldung eine **aktivierte Handysignatur** oder **ID Austria** Voraussetzung. Informationen dazu finden Sie unter <u>www.buergerkarte.at</u> oder <u>https://www.oesterreich.gv.at/id-austria.html</u> oder auch unter dem Stichwort "Handysignatur" oder "ID Austria" auf der Seite <u>www.help.gv.at</u>.

Die Anmeldung erfolgt per Handysignatur oder ID Austria auf der gesicherten Seite der Heimtierdatenbank und ist in wenigen Minuten erledigt.

Wählen Sie Ihre Art der Authentifizierung (Handysignatur oder ID Austria oder EU-Login) aus und authentifizieren sie sich mit Ihren Daten.

Klicken sie auf **"Login ID Austria"**, wie im Screenshot umrandet, um den Anmeldevorgang zu beginnen:

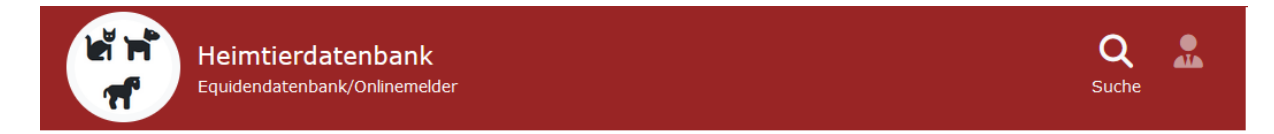

## Equidendatenbank - Heimtierdatenbank

Der Zugriff kann sowohl mittels mobiler Signatur als auch lokaler Bürgerkartenumgebung (nur Windows) erfolgen.

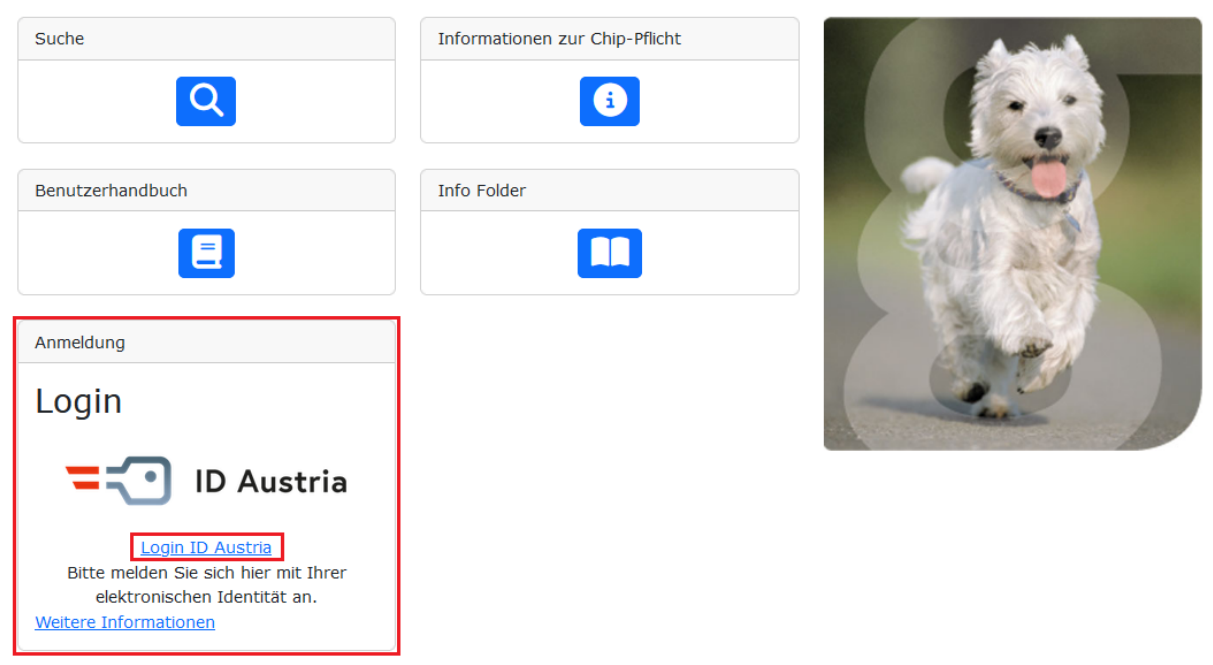

Nach dem Klick auf "Login ID Austria gelangen Sie zur Auswahl des Logins (Handysignatur oder ID Austria oder EU-Login)"

|                                  |                                                                            | Deutsch             | Englisch |
|----------------------------------|----------------------------------------------------------------------------|---------------------|----------|
|                                  | Bundesministerium<br>Soziales, Gesundheit, Pflege<br>und Konsumentenschutz |                     |          |
| Anm                              | elden bei "bmsgpk.gv.at"                                                   |                     |          |
| Mit der Anmeldung werden folgend | le Daten zu Ihrer Person an " <u>bmsgpk.gv.at</u> " i                      | übermittelt: Ihr Na | me,      |
| Ihr Gebu                         | rtsdatum und Ihr bPK Details anzeigen 🗸                                    |                     |          |
|                                  |                                                                            |                     |          |
| Daten                            | <u>schutzerklärung von "bmsgpk.gv.at"</u>                                  |                     |          |
|                                  |                                                                            |                     |          |
| =:                               | Anmelden mit ID Austria                                                    |                     |          |
|                                  | Die ID Austria ist die Weiterentwicklung                                   |                     |          |
|                                  | der Handy-Signatur und wird diese bald                                     |                     |          |
|                                  | ablösen.                                                                   |                     |          |
|                                  | Jetzt umsteigen von Handy-Signatur                                         |                     |          |
|                                  | Mehr Information zur ID Austria                                            |                     |          |
|                                  |                                                                            |                     |          |
|                                  | Anmelden mit Handy-Signatur                                                |                     |          |
|                                  | Anmelden mit EU-Login                                                      |                     |          |

Wählen Sie hier die für Sie passende Anmeldemethode und geben Sie Ihre Login-Daten ein.

| Abteilung<br>Informationsmanagement | Heimtierdatenbank<br>für Onlinemelder<br>Benutzerhandbuch                                        | HEIMTIERDATENBANK<br>DATENBANK DES GESUNDHEITSMINISTERIUM: |  |  |
|-------------------------------------|--------------------------------------------------------------------------------------------------|------------------------------------------------------------|--|--|
|                                     |                                                                                                  | Deutsch Englisch                                           |  |  |
|                                     | <ul> <li>Bundesministerium<br/>Soziales, Gesundheit, Pflege<br/>und Konsumentenschutz</li> </ul> |                                                            |  |  |
| Anmo                                | elden bei "bmsgpk.gv.at"                                                                         |                                                            |  |  |
|                                     | 🔗 TRUST                                                                                          |                                                            |  |  |
| Benutzername/M                      | 1obiltelefonnummer:                                                                              |                                                            |  |  |
| +43                                 | •                                                                                                |                                                            |  |  |
| Signatur Passwor                    | rt:                                                                                              | -                                                          |  |  |
| •••••                               | •••                                                                                              |                                                            |  |  |
|                                     | Identifizieren                                                                                   |                                                            |  |  |

Um das Login abzuschließen, müssen Sie in der App "Digitales Amt" oder "A-Trust Signatur" die Anmeldung bestätigen.

|                                                                            | Deutsch | Englisch |
|----------------------------------------------------------------------------|---------|----------|
| Bundesministerium<br>Soziales, Gesundheit, Pflege<br>und Konsumentenschutz |         |          |
| Anmelden bei "bmsgpk.gv.at"                                                |         |          |
| 🔗 TRU                                                                      | ST      |          |
| Vergleichswert: u                                                          |         |          |
| Signaturdaten anzeigen                                                     |         |          |
| â                                                                          |         |          |
| (M)                                                                        |         |          |
|                                                                            |         |          |

Sie haben während des Anmeldevorgangs die Möglichkeit, in die Signaturdaten Einsicht zu nehmen. Klicken sie dazu auf "**Signaturdaten anzeigen**".

HEIMTIERDATENBANK DATENBANK DES GESUNDHEITSMINISTERIUMS

Benutzerhandbuch

Wenn die Anmeldung mittels digitaler Signatur erfolgreich war, werden Sie wieder zur Anwendung weitergeleitet.

| Hei                                                                                                    | i <b>mtierda</b> l<br>dendatenban | <b>cenbank</b><br>k/Onlinemelder |  |              |            |            | Q 🔝     |  |
|----------------------------------------------------------------------------------------------------|-----------------------------------|----------------------------------|--|--------------|------------|------------|---------|--|
| <ul> <li>Hinweise zur Registrierung</li> <li>Bitte vervollständigen sie nun einmalig ihre Daten. Beachten sie bitte daß alle Felder mit einem * ausgefüllt werden müssen! Klicken sie dann bitte unten auf 'Registrierung abschließen'.</li> <li>Alle weiteren Eingaben und Änderungen zu ihrer Person können sie anschließend auf der Seite 'Stammdaten' durchführen, auf die sie nach dem Registrierungsvorgang automatisch weitergeleitet werden. Eventuell schon im System zu ihrer Person vorhandene Hunde werden dann auf der Seite 'Meine Hunde' angezeigt und können dort bearbeitet werden, bzw. neue eingetragen werden.</li> <li>Bitte beachten sie auch daß die Adresse gegen das tagesaktuelle Straßenverzeichnis der Statistik Austria geprüft werden muss.</li> </ul> |                                   |                                  |  |              |            |            |         |  |
| Personendaten                                                                                                    |                                   |                                  |  |              |            |            |         |  |
| Vorname                                                                                                    |                                   | Familien-/Nachname               |  | Geburtsdatum |            | Geschlecht | *       |  |
| ſ                                                                                                    |                                   | Z                                |  | 19.          |            |            | ~       |  |
| Adressdaten                                                                                                    |                                   |                                  |  |              |            |            |         |  |
| Straße *                                                                                                    |                                   |                                  |  | Hausnummer * | Haus/Stieg | je         | Tür/Top |  |
| Straße                                                                                                    |                                   |                                  |  | Hausnummer   | Haus/Sti   | ege        | Tür/Top |  |
| PLZ *                                                                                                    | Ort *                             |                                  |  | Bundesland * |            | Zusatz     |         |  |
| PLZ                                                                                                    | Ort                               |                                  |  |              | ~          | Zusatz     |         |  |
| Registrierung abschlie                                                                                                    | eßen                              |                                  |  |              |            |            |         |  |

Hinweis: Felder mit einem \* müssen ausgefüllt werden!

Um die Registrierung abzuschließen geben sie bitte im letzten Schritt die noch fehlenden Daten an, also **Geschlecht, Bundesland, Ort, PLZ, Straße und Hausnummer** und klicken sie dann auf **"Registrierung abschließen"** darunter.

Informationsmanagement

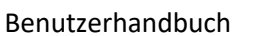

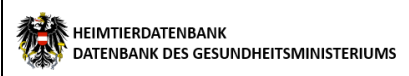

# Die eingegebenen Adressdaten werden gegen das Straßenverzeichnis der Statistik geprüft, korrigieren sie bitte gegebenenfalls eventuelle Fehler.

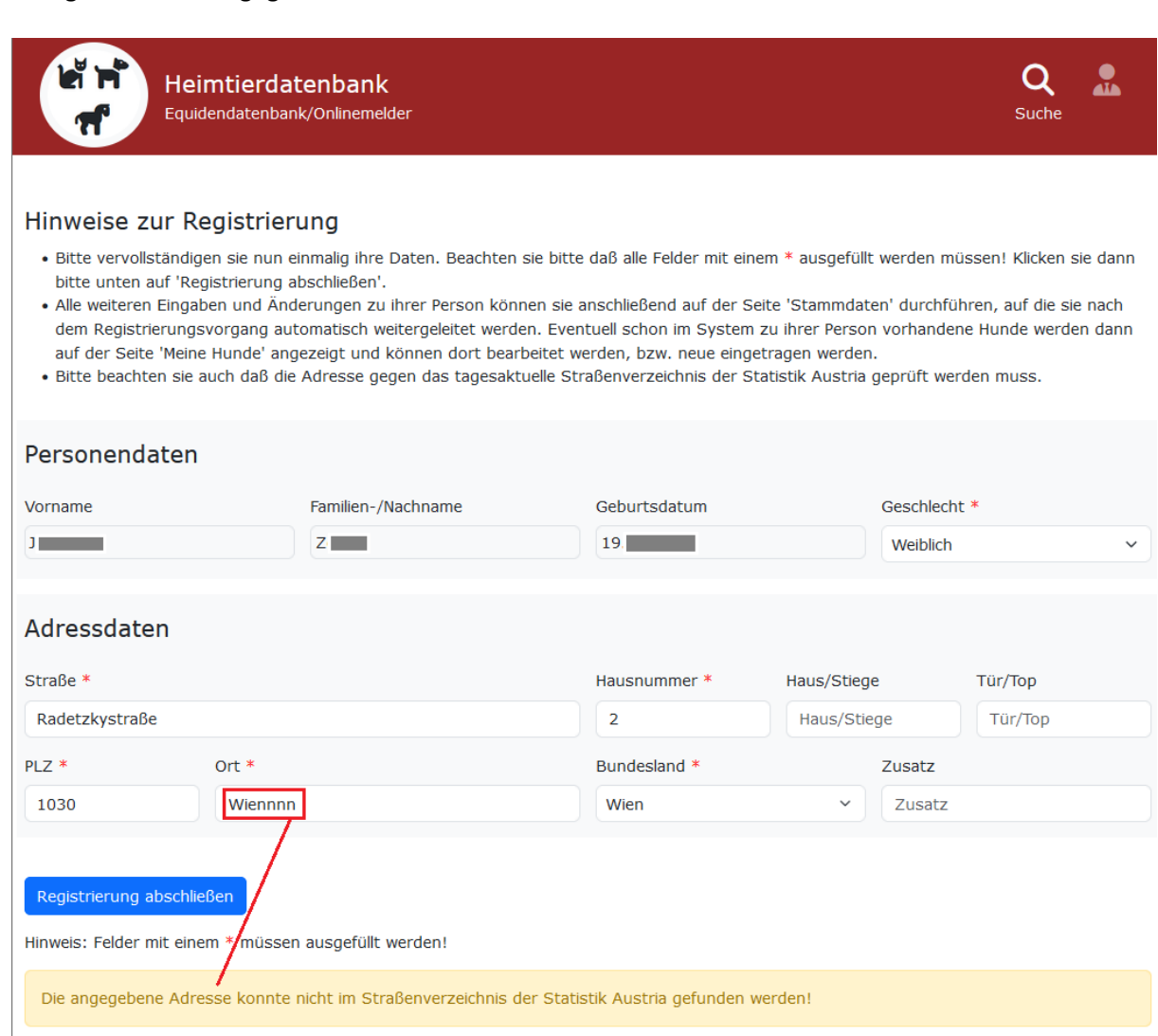

Benutzerhandbuch

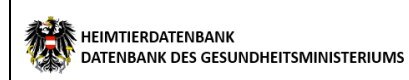

Der Anmeldevorgang ist jetzt abgeschlossen, sie werden dann auf die Seite **"Stammdaten"** weitergeleitet. Hier können sie jederzeit zusätzliche Daten, wie Titel oder E-Mail ergänzen.

| Heimtierd<br>Equidendatenb   | l <b>atenbank</b><br>vank/Onlinemelder | Q<br>Suche | C<br>Stammdaten | Meine Tiere 🝷 | <b>Z</b><br>Besitzwechsel - | Bericht   | z i           |
|------------------------------|----------------------------------------|------------|-----------------|---------------|-----------------------------|-----------|---------------|
| Stammdater                   | า                                      |            |                 |               |                             |           |               |
| Personendaten                |                                        |            |                 |               |                             |           |               |
| Titel vor dem Namen Vor      | rname *                                |            | Familien-/Nachn | ame *         |                             | Titel nac | h dem Namen   |
| Titel vor dem Namen          |                                        |            | z               |               |                             | Titel na  | ach dem Namen |
| Geburtsdatum *               | Geschlecht *                           |            | Züchter         |               | Benutzern                   | ame       |               |
| 19.                          | Weiblich                               | ~          | 🗆 Züchter       |               | Z J                         |           |               |
| Kontaktdaten                 |                                        |            |                 |               |                             |           |               |
| Festnetztelefon              | Mobiltelefon                           |            | Fax             |               | E-Mail *                    |           |               |
| Festnetztelefon              | Mobiltelefon                           |            | Fax             |               | t                           |           |               |
| Kontaktdaten im Suchergebnis | ebnis 🜖                                |            |                 |               |                             |           |               |
| Adressdaten                  |                                        |            |                 |               |                             |           |               |
| Straße *                     |                                        |            | Hauspummer *    | Haus          | Stiege                      | Tür/Top   |               |
| Radetzkystraße               |                                        |            | 2               | Hau           | us/Stiege                   | Tür/To    | D             |
| PIZ* Ort                     | • *                                    |            | Land *          |               | , 5                         |           |               |
| 1030 W                       | Vien                                   |            | Österreich      |               |                             |           | ~             |
| Zusatz                       |                                        |            | Ersterfassung   |               | Letzte Änd                  | eruna     |               |
|                              |                                        |            |                 | -: 2022       | Masta                       |           |               |

#### Speichern

Hinweis: Felder mit einem \* müssen ausgefüllt werden!

Jede weitere Anmeldung per Bürgerkarte führt sie dann sofort zur Seite "Stammdaten".

### Anmelden

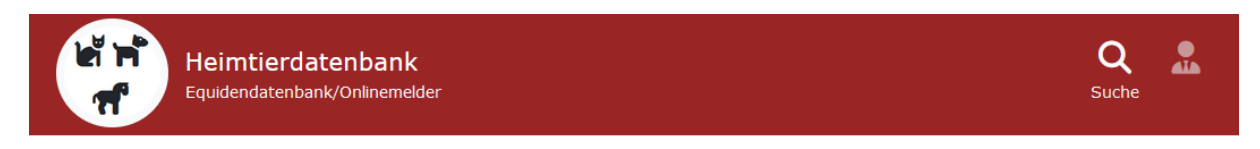

## Equidendatenbank - Heimtierdatenbank

Der Zugriff kann sowohl mittels mobiler Signatur als auch lokaler Bürgerkartenumgebung (nur Windows) erfolgen.

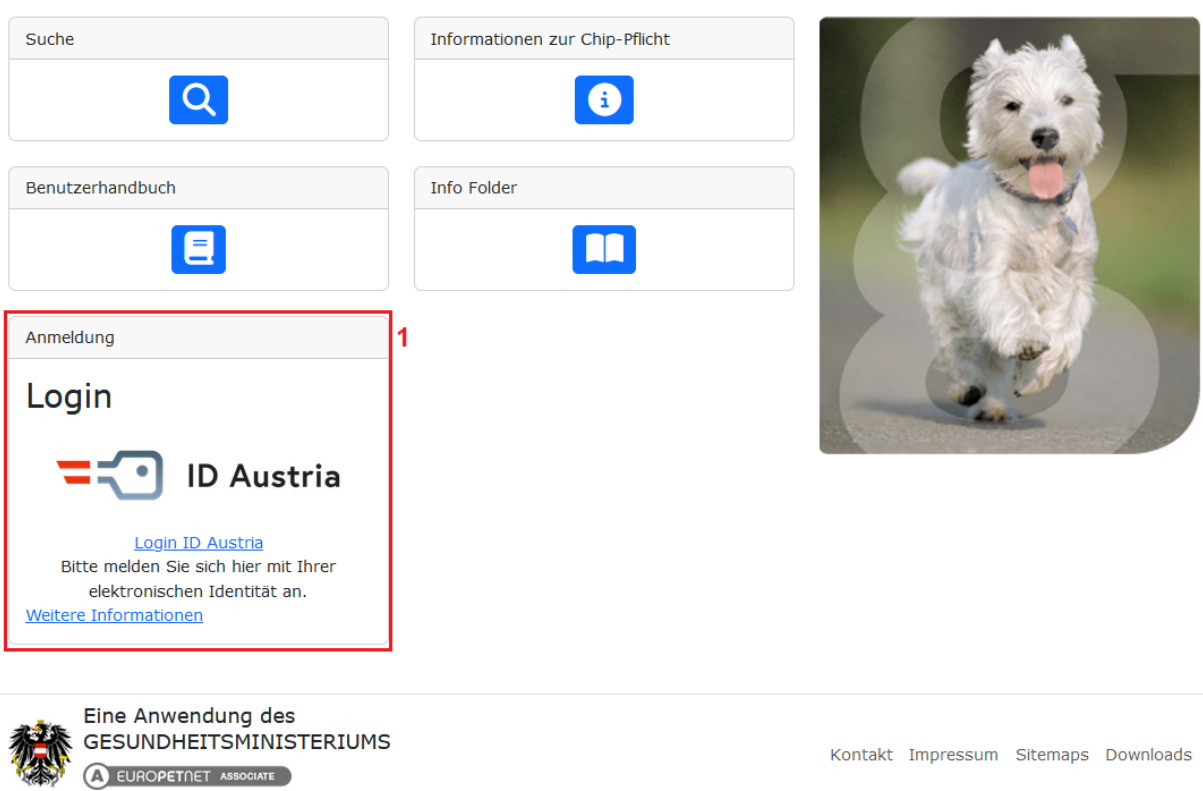

1 Klicken Sie bitte auf "Login ID Austria" und führen sie die Anmeldung durch

Nach der erfolgreichen Anmeldung werden Sie auf die Seite "Stammdaten" weitergeleitet.

### Stammdaten

In diesem Bereich können Sie Ihre Personen-, Adress- und Kontaktdaten verwalten.

| Heimtierda<br>Equidendatenba                                 | tenbank<br>nk/Onlinemelder   | C 📩                             | ere • Besitzwechse | el • Bericht z       |
|--------------------------------------------------------------|------------------------------|---------------------------------|--------------------|----------------------|
| Stammdaten                                                   |                              |                                 |                    |                      |
| Personendaten                                                |                              |                                 |                    |                      |
| Titel vor dem Namen Vorna                                    | ame *                        | Familien-/Nachname *            |                    | Titel nach dem Namen |
| Titel vor dem Namen                                          | _                            | z                               |                    | Titel nach dem Namei |
| Geburtsdatum *                                               | Geschlecht *                 | Züchter                         | Beni               | utzername            |
| 19                                                           | Weiblich                     | Züchter                         | Z                  | 3                    |
|                                                              |                              |                                 |                    |                      |
| Kontaktdaten                                                 |                              |                                 |                    |                      |
| Festnetztelefon                                              | Mobiltelefon                 | Fax                             | E-Ma               | ail *                |
| Festnetztelefon                                              | 06                           | Fax                             | j                  |                      |
| Kontaktdaten im Suchergebnis<br>3 🗹 Kontaktdaten im Sucherge | ebnis 🖲 🗸                    |                                 |                    |                      |
| Kontaktdaten wie sie<br>Mobil: 06<br>E-Mail: j               | im Suchergebnis angezeigt we | erden                           |                    |                      |
| Adressdaten                                                  |                              |                                 |                    |                      |
| Straße *                                                     |                              | Hausnummer *                    | Haus/Stiege        | Tür/Top              |
| Radetzkystraße                                               |                              | 2                               | Haus/Stiege        | Tür/Top              |
| PLZ * Ort *                                                  | :                            | Land *                          |                    |                      |
| 1030 Wie                                                     | en                           | Österreich                      |                    | ~                    |
| Zusatz                                                       |                              | Ersterfassung                   | Letzt              | te Änderung          |
| Zusatz                                                       |                              | Montag, 26. Juni 2023 Montag, 2 |                    | tag, 26. Juni 2023   |
| Speichern                                                    |                              |                                 |                    |                      |

Hinweis: Felder mit einem \* müssen ausgefüllt werden!

- 1 Hauptnavigationsmenü
- 2 Hier sehen Sie den derzeit angemeldeten Benutzer (Benutzername).
- Falls das Kästchen "Kontaktdaten im Suchergebnis" angekreuzt ist, werden neben Ihrem
   Namen auch die angegebenen Kontaktdaten in einem Suchergebnis angezeigt (siehe Punkt
   6).
- 4 Ein Klick auf eines der Info-Symbole (i) zeigt einen entsprechenden Hilfetext an.
- 5 Die (gespeicherten) Angaben bei Kontaktdaten werden in einer Vorschau wie sie im Ergebnis einer Suche, zusätzlich zu den Tierdaten, angezeigt werden dargestellt. Erfolgte die Meldung über eine Meldestelle, werden jedoch die Daten der Meldestelle angezeigt.

#### Anmerkungen:

Vorname, Nachname, Geburtsdatum und Geschlecht können nachträglich nicht mehr geändert werden. Diese Daten wurden bei der Registrierung mit Handysignatur oder ID Austria oder EU-Login befüllt. Sollten diese jedoch fehlerhaft sein, wenden Sie sich diesbezüglich bitte an die Bezirksverwaltungsbehörde oder an Ihre Gemeinde.

Felder mit einem roten Sternchensymbol (\*) sind Pflichtfelder (das heißt, dass diese Felder mit Inhalt befüllt werden müssen, um sie speichern zu können).

### Meine Hunde

Unter "Meine Tiere" können Sie einen neuen Tierdatensatz für Hunde oder Katzen anlegen oder einen bestehenden ändern. Dazu benötigen Sie in jedem Fall die Nummer des Chips, mit dem Ihr Tier gekennzeichnet ist.

Sie müssen dazu in der Hauptnavigationsleiste auf "Meine Tiere" klicken, dann können Sie zwischen "Meine Hunde" oder "Meine Katzen" wählen

| Heimtierdate<br>Equidendatenbank | enbank<br>/Onlinemelder | Q<br>Suche | C<br>Stammdaten | Meine Tiere -<br>Tiere<br>Meine Hunde | <b>≵</b><br>Besitzwechsel → | Bericht  | یں<br>در ۲    |
|----------------------------------|-------------------------|------------|-----------------|---------------------------------------|-----------------------------|----------|---------------|
| Stammdaten                       |                         |            |                 | Meine Katzen                          | 5                           |          |               |
| Personendaten                    |                         |            |                 |                                       |                             |          |               |
| Titel vor dem Namen Vornam       | e *                     |            | Familien-/Na    | achname *                             |                             | Titel na | ch dem Namen  |
| Titel vor dem Namen J            | -                       |            | z               |                                       |                             | Titel n  | ach dem Namei |
| Geburtsdatum *                   | Geschlecht *            |            | Züchter         |                                       | Benutzerna                  | ame      |               |
| 19.                              | Weiblich                | ~          | 🗆 Züchte        | r                                     | Z J                         | -        |               |

Um die Hunde zu verwalten klicken Sie bitte auf "Meine Hunde".

Hier können Sie neue Hunde anlegen, bereits bestehende Hunde verwalten und Daten exportieren.

Im Bereich unten auf der Seite befindet sich unter "Zum Bearbeiten bitte wählen" die Liste der Tiere die ihrem Personendatensatz zugeordnet sind. Wenn noch keine Tiere eingetragen wurden ist diese Liste leer.

| Ausweistyp *                         | Ausweisland *      |            | Ausweisnummer * |           | Angelegt / Geändert |                    |        |          |
|--------------------------------------|--------------------|------------|-----------------|-----------|---------------------|--------------------|--------|----------|
| Führerschein ~                       | Österreich         |            | ~               | 12:       |                     | 26.06.2023 / 26.06 | 5.2023 |          |
| Alle Hunde - Druckansicht CSV E      | Alle               |            |                 |           |                     |                    |        |          |
| Daten zur Meldestelle                |                    |            |                 |           |                     |                    |        |          |
| Aktuelle Meldestelle                 |                    |            |                 |           |                     |                    |        |          |
| Keine Meldestelle                    |                    |            |                 |           |                     |                    |        |          |
| Hinweis: Felder mit einem * müssen a | usgefüllt werde    | en!        |                 |           |                     |                    |        |          |
| Speichern Neu                        |                    |            |                 |           |                     |                    | Löse   | chen     |
| Zum Bearbeiten bitte wäh             | len <mark>1</mark> |            |                 |           |                     |                    |        |          |
| Chipcode Chipty                      | p Name             | Geschlecht | Gebu            | ırtsdatum | Todesdatum          | Geburtsland        | Status |          |
| <u>1</u> ISO                         | Fiffi              | Männlich   | 26.04           | 1.2023    |                     | Österreich         | Aktiv  | <b>e</b> |
| Anzahl: 1                            |                    |            |                 |           |                     |                    |        |          |

1 Hier werden Ihre Hunde angezeigt. Zum Bearbeiten wählen Sie bitte mittels Mausklick ein Tier aus der Liste.

| Abteilui<br>Informationsma                                                                                                    | ng<br>anageme                    | ent                                                                 | Heir<br>für<br>Bi             | <b>mtierd</b><br>r <b>Onlin</b><br>enutzerh | ntierdatenbank<br>Onlinemelder<br>enutzerhandbuch           |                         | HEIMTIERDATENBANK<br>DATENBANK DES GESUNDHEITSMIN |                           | NDHEITSMINIS           | TERI |
|----------------------------------------------------------------------------------------------------|----------------------------------|---------------------------------------------------------------------|-------------------------------|---------------------------------------------|-------------------------------------------------------------|-------------------------|---------------------------------------------------|---------------------------|------------------------|------|
| Tierdaten                                                                                                    |                                  |                                                                     |                               |                                             |                                                             |                         |                                                   |                           |                        |      |
| Chiptyp *                                                                                                    | Chincode *                       |                                                                     |                               | Name                                        |                                                             |                         |                                                   | Rasse *                   |                        |      |
| ISO V                                                                                                    | 1                                | 6                                                                   |                               | Fiffi                                       |                                                             |                         |                                                   | Labrador                  |                        |      |
| Geschlacht *                                                                                                    | Ceburtsdatu                      | m * 0                                                               |                               | Geburtsland                                 | *                                                           |                         |                                                   | Heimtierausweisn          | mmer                   |      |
| Männlich Y                                                                                                    | 26.04.2023                       | 2                                                                   |                               | Österreich                                  |                                                             |                         | ~                                                 | Heimtierausweisi          | nummer                 |      |
|                                                                                                    | 201041202                        |                                                                     |                               | Alle                                        |                                                             |                         |                                                   |                           |                        |      |
| Datum letzte Tollwutimpfu                                                                                                    | ng 🚯                             |                                                                     | Impfstoff                     |                                             |                                                             | Todesdatum 🔇            |                                                   | Status                    |                        |      |
| сссс.мм.тт                                                                                                    |                                  |                                                                     | Impfstoff                     |                                             |                                                             | сссс.мм.тт              |                                                   | Lebend                    |                        |      |
| Daten zur Haltung<br><sub>Status</sub>                                                                                                    | ]                                | Meldedatun                                                          | n                             |                                             | Registrierun                                                | gsnummer                |                                                   |                           |                        |      |
| Aktiv                                                                                                    |                                  | Montag, 26                                                          | i. Juni 2023                  |                                             | 2                                                           | 5                       |                                                   |                           |                        |      |
|                                                                                                    |                                  |                                                                     |                               |                                             |                                                             |                         |                                                   | Annalash ( Casada         |                        |      |
| A                                                                                                    |                                  | Ausweisian                                                          | a *                           | Ausweisnummer *                             |                                                             | 26.06.2023 / 26.06.2023 |                                                   |                           |                        |      |
| Ausweistyp *                                                                                                    | <ul> <li>✓ Österreich</li> </ul> |                                                                     | ~                             | 12                                          | ~ 12:                                                       |                         | 20.00.2023 / 20.00.2023                           |                           |                        |      |
| Ausweistyp <b>*</b><br>Führerschein                                                                                                    | ~                                | Österreich<br><u>Alle</u>                                           | 1                             | ~                                           | 12:                                                         | 1                       |                                                   |                           | 012020                 |      |
| Ausweistyp *<br>Führerschein<br>Alle Hunde - Druckansich                                                                                                    | + CSV Ex                         | Österreich<br><u>Alle</u><br>port                                   | 1                             | ~                                           | 12:                                                         | I                       |                                                   |                           |                        |      |
| Ausweistyp * Führerschein Alle Hunde - Druckansich Daten zur Meldest Aktuelle Meldestelle Keine Meldestelle                                                                                                    | telle                            | Österreich<br><u>Alle</u><br>port                                   |                               | ~                                           | 12:                                                         | 1                       |                                                   |                           |                        |      |
| Ausweistyp *<br>Führerschein<br>Alle Hunde - Druckansich<br>Daten zur Meldest<br>Aktuelle Meldestelle<br>Keine Meldestelle<br>Hinweis: Felder mit einem<br>Speichern Neu 4<br>Zum Boarboitoo h                                                          | <pre></pre>                      | Österreich<br>Alle<br>port                                          | den!                          | 3                                           | 12:                                                         |                         |                                                   |                           | Lös                    | cher |
| Ausweistyp *<br>Führerschein<br>Alle Hunde - Druckansich<br>Daten zur Meldest<br>Daten zur Meldestelle<br>Aktuelle Meldestelle<br>Keine Meldestelle<br>Hinweis: Felder mit einem<br>Speichern Neu 4<br>Zum Bearbeiten b                                 | <pre></pre>                      | Österreich<br>Alle<br>port<br>usgefüllt werd                        | den!                          | ~<br>3                                      |                                                             | Todaed                  | atum.                                             | Cohurtdand                | Lös                    | cher |
| Ausweistyp *<br>Führerschein<br>Alle Hunde - Druckansich<br>Daten zur Meldest<br>Daten zur Meldest<br>Aktuelle Meldestelle<br>Keine Meldestelle<br>Hinweis: Felder mit einem<br>Speichern Neu 4<br>Zum Bearbeiten b<br>Chipcode<br>1 6                  | <pre></pre>                      | Österreich<br>Alle<br>port<br>usgefüllt werd<br>en<br>Name<br>Fiffi | den!<br>Geschlecl<br>Männlich |                                             | ITSdatum                                                    | Todesd                  | atum                                              | Geburtsland<br>Österreich | Lös<br>Status<br>Aktiv | cher |
| Ausweistyp *<br>Führerschein<br>Alle Hunde - Druckansich<br>Daten zur Meldest<br>Daten zur Meldestelle<br>Aktuelle Meldestelle<br>Keine Meldestelle<br>Hinweis: Felder mit einem<br>Speichern Neu 4<br>Zum Bearbeiten b<br>Chipcode<br>1 §<br>Anzahl: 1 | <pre></pre>                      | Österreich<br>Alle<br>port<br>usgefüllt werd<br>en<br>Fiffi         | den!<br>Geschlecl<br>Männlich | • 3                                         | III:<br>III:<br>III:<br>III:<br>III:<br>III:<br>III:<br>III | Todesd                  | atum                                              | Geburtsland<br>Österreich | Lös<br>Status<br>Aktiv | cher |

- 3 In diesem Bereich werden etwaige Meldungen/Fehler angezeigt. Auch die Registrierungsnummer nach einer Neuanlage wird hier ausgewiesen.
- 4 Durch einen Klick auf "Neu" werden alle Felder geleert, und ein neuer Datensatz kann angelegt werden.

| Abteilung            | Heimtierdatenbank<br>für Onlinemelder | HEIMTIERDATENBANK<br>DATENBANK DES GESUNDHEITSMINISTERIUMS |
|----------------------|---------------------------------------|------------------------------------------------------------|
| mormationsmanagement | Benutzerhandbuch                      |                                                            |

| Ausweistyp *                       | Ausweisland           | *          |       | Ausweisnumm | er *       | Angelegt / Geände | ert     |       |
|------------------------------------|-----------------------|------------|-------|-------------|------------|-------------------|---------|-------|
| Führerschein ~                     | Österreich            |            | ~     | 12:         |            | 26.06.2023 / 26.0 | 06.2023 |       |
| Alle Hunde - Druckansicht CSV      | <u>Alle</u><br>Export |            |       |             |            |                   |         |       |
| Daten zur Meldestelle              |                       |            |       |             |            |                   |         |       |
| Aktuelle Meldestelle 5             |                       |            |       |             |            |                   |         |       |
| Keine Meldestelle                  |                       |            |       |             |            |                   |         |       |
| Hinweis: Felder mit einem * müsser | ausgefüllt werd       | en!        |       |             |            |                   |         |       |
| Speichern Neu                      |                       |            |       |             |            |                   | Lös     | schen |
| Zum Bearbeiten bitte wä            | ihlen -               |            |       |             |            |                   |         |       |
| Chipcode Chipt                     | yp Name               | Geschlecht | Gebu  | urtsdatum   | Todesdatum | Geburtsland       | Status  |       |
| <u>1</u> ISO                       | Fiffi                 | Männlich   | 26.04 | 4.2023      |            | Österreich        | Aktiv   | -     |
| Anzahl: 1                          |                       |            |       |             |            |                   |         |       |

5 Hier wird die Aktuelle Meldestelle des Tieres angezeigt, wenn das Tier einer Meldestelle zugeordnet ist. Im Screenshot ist "keine Meldestelle" zugeordnet.

Wenn sie das Tier einer anderen Meldestelle zuordnen werden soll, müssen Sie sich an Ihre zuständige Behörde wenden, diese kann die Meldestelle ändern.

Der Datensatz kann danach nicht mehr von der bisherigen Meldestelle geändert werden (wenn vorher eine andere Meldestelle zugeordnet war, ausgenommen davon sind Behörden, d.h. diese haben immer Zugriff.

### Meine Katzen

Unter "Meine Tiere" können Sie einen neuen Tierdatensatz für Hunde oder Katzen anlegen oder einen bestehenden ändern. Dazu benötigen Sie in jedem Fall die Nummer des Chips, mit dem Ihr Tier gekennzeichnet ist.

Sie müssen dazu in der Hauptnavigationsleiste auf "Meine Tiere" klicken, dann können Sie zwischen "Meine Hunde" oder "Meine Katzen" wählen

| Heimtierdater<br>Equidendatenbank/G | n <b>bank</b><br>Onlinemelder | Q<br>Suche | C<br>Stammdaten | Meine Tiere +               | <b>≵</b><br>B€sitzwechsel + | Bericht  | 2             |
|-------------------------------------|-------------------------------|------------|-----------------|-----------------------------|-----------------------------|----------|---------------|
| Stammdaten                          |                               |            |                 | Meine Hunde<br>Meine Katzen | 6                           |          |               |
| Personendaten                       |                               |            |                 |                             |                             |          |               |
| Titel vor dem Namen Vorname         | *                             |            | Familien-/Na    | achname *                   |                             | Titel na | ch dem Namen  |
| Titel vor dem Namen J               |                               |            | z               |                             |                             | Titel n  | ach dem Namei |
| Geburtsdatum *                      | Geschlecht *                  |            | Züchter         |                             | Benutzerna                  | ime      |               |
| 19.                                 | Weiblich                      | v          | , 🗌 Züchte      | r                           | Z J                         | -        |               |

Um die Katzen zu verwalten klicken Sie bitte auf "Meine Katzen".

Hier können Sie neue Katzen anlegen, bereits bestehende Katzen verwalten und Daten exportieren.

Im Bereich unten auf der Seite befindet sich unter "Zum Bearbeiten bitte wählen" die Liste der Tiere die ihrem Personendatensatz zugeordnet sind. Wenn noch keine Tiere eingetragen wurden ist diese Liste leer.

| Ausweistyp *                       | Ausweisland     | *          | 1      | Ausweisnumme | er *        | Angelegt / Geände | ert    |              |
|------------------------------------|-----------------|------------|--------|--------------|-------------|-------------------|--------|--------------|
| Führerschein v                     | Österreich      |            | ~      | 9 1          |             | 26.06.2023 / 26.0 | 6.2023 |              |
|                                    | Alle            |            |        |              |             |                   |        |              |
| Alle Katzen - Druckansicht         | Export          |            |        |              |             |                   |        |              |
|                                    |                 |            |        |              |             |                   |        |              |
| Daten zur Meldestelle              |                 |            |        |              |             |                   |        |              |
| Aktuelle Meldestelle               |                 |            |        |              |             |                   |        |              |
| Keine Meldestelle                  |                 |            |        |              |             |                   |        |              |
| Hinweis: Felder mit einem * müssen | ausgefüllt werd | en!        |        |              |             |                   |        |              |
| Speichern Neu                      |                 |            |        |              |             |                   | Lös    | chen         |
| Zum Bearbeiten hitte wä            | hlen 1          |            |        |              |             |                   |        |              |
| Chincode Chints                    | n Name          | Geschlecht | Gebu   | tsdatum      | Todesdatum  | Geburtsland       | Status |              |
| <u>9</u> <u>4</u> ISO              | Mietzi          | Weiblich   | 26.06. | 2023         | Forestation | Österreich        | Aktiv  | <del>-</del> |
| Anzahl: 1                          |                 |            |        |              |             |                   |        |              |
|                                    |                 |            |        |              |             |                   |        |              |

1 Hier werden Ihre Katzen angezeigt. Zum Bearbeiten wählen Sie bitte mittels Mausklick ein Tier aus der Liste.

| Abteilung<br>Informationsmana                                                                                                    | agement                                                                                                    | Heimtierdatenbank<br>für Onlinemelder<br>Benutzerhandbuch |                                      | H<br>D                       | HEIMTIERDATENBANK<br>DATENBANK DES GESUNDHEITSMINIS |                                        |                                   |
|----------------------------------------------------------------------------------------------------|----------------------------------------------------------------------------------------------------|-----------------------------------------------------------|--------------------------------------|------------------------------|-----------------------------------------------------|----------------------------------------|-----------------------------------|
| Tierdaten                                                                                                    |                                                                                                    |                                                           |                                      |                              |                                                     |                                        |                                   |
| Chintyn * Chi                                                                                                    | pcode *                                                                                                    | N                                                         | Jame                                 |                              |                                                     | Rasse *                                |                                   |
| ISO v 9                                                                                                    | 4                                                                                                    |                                                           | Mietzi                               |                              |                                                     | Europäisch Kurzh                       | naar                              |
| Geschlecht * Get                                                                                                    | ourtsdatum * 🚯                                                                                              |                                                           | Seburtsland *                        |                              |                                                     | Heimtierausweisnu                      | mmer                              |
| Weiblich Y 26                                                                                                    | 6.06.2023                                                                                                   |                                                           | Österreich                           |                              | ~                                                   | Heimtierausweisr                       | nummer                            |
|                                                                                                    |                                                                                                    | E                                                         | Alle                                 |                              |                                                     |                                        |                                   |
| Datum letzte Tollwutimpfung                                                                                                    | •                                                                                                    | Impfstoff                                                 |                                      | Todesdatum 🜖                 |                                                     | Status                                 |                                   |
| тт.мм.зззз                                                                                                    |                                                                                                    | Impfstoff                                                 |                                      | TT.MM.JJJJ                   |                                                     | Lebend                                 |                                   |
| 26.06.2023 / 26.06.2023<br>Daten zur Haltung<br>Status                                                                                                    | Meldedat                                                                                                    | um                                                        | Registrierur                         | ngsnummer                    |                                                     |                                        |                                   |
| Aktiv                                                                                                    | (iii)                                                                                                    |                                                           |                                      | -                            |                                                     |                                        |                                   |
| , used v                                                                                                    | Montag,                                                                                                    | 26. Juni 2023                                             | 2                                    | 6                            |                                                     |                                        |                                   |
| Ausweistyn *                                                                                                    | Montag,                                                                                                    | 26. Juni 2023                                             | Ausweispun                           | nmer *                       |                                                     | Angelegt / Geände                      | ert                               |
| Ausweistyp *                                                                                                    | Montag,<br>Ausweisla<br>V Österrei                                                                          | 26. Juni 2023<br>and *<br>ch                              | Ausweisnun                           | 6<br>nmer *<br>1             |                                                     | Angelegt / Geände<br>26.06.2023 / 26.0 | rt<br>6.2023                      |
| Ausweistyp * Führerschein Alle Katzen - Druckansicht                                                                                                    | Ausweisla<br>V Österrei<br><u>Alle</u><br>CSV Export                                                        | 26. Juni 2023<br>and <b>*</b><br>ch                       | Ausweisnun                           | nmer *                       |                                                     | Angelegt / Geände<br>26.06.2023 / 26.0 | rt<br>6.2023                      |
| Ausweistyp * Führerschein Alle Katzen - Druckansicht Daten zur Meldestell                                                                                                    | Ausweisla<br>V Österrei<br>Alle<br>CSV Export                                                               | 26. Juni 2023<br>and *<br>ch                              | Ausweisnur<br>9                      | nmer *                       |                                                     | Angelegt / Geände<br>26.06.2023 / 26.0 | ert<br>6.2023                     |
| Ausweistyp * Führerschein Alle Katzen - Druckansicht Daten zur Meldestell Aktuelle Meldestelle                                                                                                    | Ausweisla<br>V Österrei<br><u>Alle</u><br>CSV Export                                                        | 26. Juni 2023<br>and *<br>ch                              | Ausweisnun                           | nmer *                       |                                                     | Angelegt / Geände<br>26.06.2023 / 26.0 | rt<br>6.2023                      |
| Ausweistyp * Führerschein Alle Katzen - Druckansicht Daten zur Meldestelle Keine Meldestelle                                                                                                    | Ausweisla<br>V Österrei<br>Alle<br>CSV Export                                                               | 26. Juni 2023<br>and *<br>ch                              | Ausweisnur<br>9                      | b<br>nmer *<br>1             |                                                     | Angelegt / Geände<br>26.06.2023 / 26.0 | rt<br>6.2023                      |
| Ausweistyp *<br>Führerschein<br>Alle Katzen - Druckansicht<br>Daten zur Meldestelle<br>Aktuelle Meldestelle<br>Keine Meldestelle<br>Hinweis: Felder mit einem * m<br>Speichern Neu 4<br>Zum Bearbeiten bitte             | Ausweisla<br>Osterrei<br>Alle<br>CSV Export<br>le<br>nüssen ausgefüllt wei<br>e wählen                      | 26. Juni 2023<br>and *<br>ch                              | Ausweisnur<br>9 9                    | b nmer *                     |                                                     | Angelegt / Geände<br>26.06.2023 / 26.0 | rt<br>6.2023<br>Lösche            |
| Ausweistyp *<br>Führerschein<br>Alle Katzen - Druckansicht<br>Daten zur Meldestelle<br>Aktuelle Meldestelle<br>Keine Meldestelle<br>Hinweis: Felder mit einem * m<br>Speichern Neu 4<br>Zum Bearbeiten bitte<br>Chipcode | Ausweisla<br>Osterrei<br><u>Alle</u><br>CSV Export<br>e<br>nüssen ausgefüllt we<br>e wählen<br>Chiptyp Name | 26. Juni 2023<br>and *<br>ch<br>arden!<br>e Geschlecht    | Ausweisnur<br>9<br>3<br>Geburtsdatum | b<br>nmer *<br>1<br>Todesdat |                                                     | Angelegt / Geände<br>26.06.2023 / 26.0 | ert<br>6.2023<br>Lösche<br>Status |

- 1 Mit einem Klick auf "Alle Drucken" öffnet sich ein neues Browser-Fenster, in dem Halter- und Tierdaten zum Druck bereitstehen (siehe dazu auch die nachfolgende Abbildung).
- 2 Mittels Mausklick auf "Speichern" wird ein neuer Katzendatensatz angelegt, oder es werden Änderungen gespeichert.
- 3 In diesem Bereich werden etwaige Meldungen/Fehler angezeigt. Auch die Registrierungsnummer nach einer Neuanlage wird hier ausgewiesen.
- 4 Durch einen Klick auf "Neu" werden alle Felder geleert, und ein neuer Datensatz kann angelegt werden.

| Abteilu<br>Informationsm                                                                                                    | ung<br>Janagemer                                    | nt                         | Heimt<br>für C<br>Benu | tierdatenbank<br>Inlinemelder<br>utzerhandbuch | x<br>¢     | HEIMTIERDATENBANK<br>DATENBANK DES GESUI | NDHEITSMIN   | ISTERIU |
|----------------------------------------------------------------------------------------------------|-----------------------------------------------------|----------------------------|------------------------|------------------------------------------------|------------|------------------------------------------|--------------|---------|
| Ausweistyp *                                                                                                    | ٩                                                   | Ausweisland                | *                      | Ausweisnummer *                                | ŧ          | Angelegt / Geände                        | ert          |         |
| Führerschein                                                                                                    | ~                                                   | Österreich                 |                        | × 9 1                                          |            | 26.06.2023 / 26.0                        | 6.2023       |         |
|                                                                                                    |                                                     |                            |                        |                                                |            |                                          |              |         |
| Daten zur Meldes                                                                                                    | stelle                                              |                            |                        |                                                |            |                                          |              |         |
| Daten zur Meldes<br>Aktuelle Meldestelle <b>5</b>                                                                                           | stelle                                              |                            |                        |                                                |            |                                          |              |         |
| Daten zur Meldes<br>Aktuelle Meldestelle 5<br>Keine Meldestelle                                                                             | stelle                                              |                            |                        |                                                |            |                                          |              |         |
| Daten zur Meldes<br>Aktuelle Meldestelle <b>5</b><br>Keine Meldestelle<br>Hinweis: Felder mit einer                                         | stelle<br>m * müssen ausg                           | gefüllt werde              | en!                    |                                                |            |                                          |              |         |
| Daten zur Meldes<br>Aktuelle Meldestelle 5<br>Keine Meldestelle<br>Hinweis: Felder mit einer<br>Speichern Neu                               | stelle<br>m * müssen ausç                           | gefüllt werde              | en!                    |                                                |            |                                          | Lö           | schen   |
| Daten zur Meldes<br>Aktuelle Meldestelle 5<br>Keine Meldestelle<br>Hinweis: Felder mit einer<br>Speichern Neu<br>Zum Bearbeiten             | stelle<br><sup>m * müssen ausg</sup><br>bitte wähle | gefüllt werde              | en!                    |                                                |            |                                          | Lö           | schen   |
| Daten zur Meldes<br>Aktuelle Meldestelle 5<br>Keine Meldestelle<br>Hinweis: Felder mit einer<br>Speichern Neu<br>Zum Bearbeiten<br>Chipcode | stelle<br>m * müssen auso<br>bitte wähle<br>Chiptyp | gefüllt werde<br>N<br>Name | en!<br>Geschlecht      | Geburtsdatum                                   | Todesdatum | Geburtsland                              | Lö<br>Status | schen   |

5 Hier wird die Aktuelle Meldestelle des Tieres angezeigt, wenn das Tier einer Meldestelle zugeordnet ist. Im Screenshot ist "keine Meldestelle" zugeordnet.

Wenn sie das Tier einer anderen Meldestelle zuordnen werden soll, müssen Sie sich an Ihre zuständige Behörde wenden, diese kann die Meldestelle ändern.

Der Datensatz kann danach nicht mehr von der bisherigen Meldestelle geändert werden (wenn vorher eine andere Meldestelle zugeordnet war, ausgenommen davon sind Behörden, d.h. diese haben immer Zugriff.

#### Weitergabe

Um ein Tier weiterzugeben müssen Sie in der Hauptnavigation auf "Besitzerwechsel" und danach auf "Weitergabe" klicken.

| Heimtierdate<br>Equidendatenbank | :nbank<br>/Onlinemelder  | Q<br>Suche S | <b>C</b><br>Stammdaten | Meine Tiere 🝷 | Eesitzwechsel •         | Berich Z            | 3   |
|----------------------------------|--------------------------|--------------|------------------------|---------------|-------------------------|---------------------|-----|
| Stammdaten                       |                          |              |                        |               | Weitergabe<br>Übernahme | B                   |     |
| Personendaten                    | e *                      |              | Familien-/Na           | chname *      |                         | Titel nach dem Name | 20  |
| Titel vor dem Namen J            |                          |              | z                      |               |                         | Titel nach dem Nam  | nei |
| Geburtsdatum *                   | Geschlecht *<br>Weiblich | ~            | Züchter                | r             | Benutzerr<br>Z 📰 J 🗖    | name                |     |

Die Weitergabe eines Tieres bedeutet, dass ein Halter ein Tier an einen anderen Halter weitergibt. Sie müssen hier Angaben zum neuen Halter machen. Als Weitergabedatum wird immer das aktuelle Datum verwendet.

#### Anmerkung:

Der neue Halter benötigt für eine Übernahme die aktuelle Registrierungsnummer Ihres Tieres. Ohne Kenntnis der Registrierungsnummer ist für den neuen Halter keine Übernahme möglich.

| Hund - 1 6(ISO) - Fiffi     egistrierungsnummer • Chipcode (Typ)   2 5   1 6 (ISO)   Hund Fiffi     asse Geburtsdatum   Heimtierausweisnummer   .abrador   Mittwoch, 26. April 2023   ngemeldet am   Haltungs-Status   Atueller Halter /Eigentümer     Vorname *   Vorname   usweisland *     Ausweisnummer *      Weitergabedatum *                                   | Ausweisland *               | Familien-/Nachname                                                                                                    | Weitergabedatum *                                                                                                    |
|----------------------------------------------------------------------------------------------------|-----------------------------|----------------------------------------------------------------------------------------------------|----------------------------------------------------------------------------------------------------|
| Hund - 1 6(ISO) - Fiffi     egistrierungsnummer Chipcode (Typ)   Tierart Name   egistrierungsnummer Chipcode (Typ)   2 5   1 6 (ISO)   Hund Fiffi     asse Geburtsdatum   Heimtierausweisnummer   .abrador   Mittwoch, 26. April 2023     Ingemeldet am   Haltungs-Status     Aktueller Halter/Eigentümer     Jeuer Halter 2   vorname *     Yorname     Yorname       |                             | Familien-/Nachname                                                                                                    |                                                                                                    |
| Hund - 1 1   1 6(ISO) - Fiffi                                                                                                    |                             |                                                                                                    |                                                                                                    |
| Hund - 1 6(ISO) - Fiffi                                                                                                    |                             | Familien-/Nachname *                                                                                                    |                                                                                                    |
| Hund - 1       6(ISO) - Fiffi         egistrierungsnummer       Chipcode (Typ)         Tierart       Name         2       5         1       6 (ISO)         Hund       Fiffi         asse       Geburtsdatum         Abrador       Mittwoch, 26. April 2023         ngemeldet am       Haltungs-Status         4ontag, 26. Juni 2023       Aktueller Halter/Eigentümer |                             |                                                                                                    |                                                                                                    |
| Hund - 1     6(ISO) - Fiffi       Cierdaten       Labrador     Chipcode (Typ)     Tierart     Name       Geburtsdatum     Heimtierausweisnummer     Fiffi       Labrador     Mittwoch, 26. April 2023     Heimtierausweisnummer       Ingemeldet am     Haltungs-Status                                                                                                | Aktueller Halter/Eigentümer |                                                                                                    |                                                                                                    |
| Hund - 1     6(ISO) - Fiffi       Chipcode (Typ)     Tierart     Name       2     5     1     6 (ISO)     Hund     Fiffi       2     5     Geburtsdatum     Heimtierausweisnummer     Edition     Edition       Labrador     Mittwoch, 26. April 2023     Image: Chipcode (Typ)     Image: Chipcode (Typ)     Image: Chipcode (Typ)                                    | Haltungs-Status             |                                                                                                    |                                                                                                    |
| Hund - 1     6(ISO) - Fiffi     V       Fierdaten     Chipcode (Typ)     Tierart     Name       2     5     1     6 (ISO)     Hund     Fiffi       tasse     Geburtsdatum     Heimtierausweisnummer                                                                                                    | Mittwoch, 26. April 2023    |                                                                                                    |                                                                                                    |
| Hund - 1     6(ISO) - Fiffi     ~       Fierdaten                                                                                                    | Geburtsdatum                | Heimtierausweisnummer                                                                                                    |                                                                                                    |
| Hund - 1 6(ISO) - Fiffi v<br>Fierdaten<br>tegistrierungsnummer () Chipcode (Typ) Tierart Name                                                                                                    | 1 6 (ISO)                   | Hund                                                                                                    | Fiffi                                                                                                    |
| Hund - 1 6(ISO) - Fiffi v                                                                                                    | Chipcode (Typ)              | Tierart                                                                                                    | Name                                                                                                    |
| Hund - 1 6(ISO) - Fiffi v                                                                                                    |                             |                                                                                                    |                                                                                                    |
| Hund - 1 6(ISO) - Fiffi 🗸                                                                                                    |                             |                                                                                                    |                                                                                                    |
|                                                                                                    | - Fiffi                     | ×                                                                                                    |                                                                                                    |
| leine Tiere * 1                                                                                                    |                             | - Fiffi<br>Chipcode (Typ)<br>1 6 (ISO)<br>Geburtsdatum<br>Mittwoch, 26. April 2023<br>Haltungs-Status<br>Aktueller Halter/Eigentümer | - Fiffi V<br>Chipcode (Typ) Tierart<br>1 6 (ISO) Hund<br>Geburtsdatum Heimtierausweisnummer<br>Mittwoch, 26. April 2023<br>Haltungs-Status<br>Aktueller Halter/Eigentümer |

- 1 Wählen Sie das weiterzugebende Tier (Hund oder Katze) aus.
- 2 Geben Sie hier die Daten des neuen Halters an.
- 3 Der Klick auf "Speichern" bestätigt die Abgabe des Tieres.

Matenbank des gesundheitsministeriums

Benutzerhandbuch

#### Nach erfolgter Abgabe:

| Bitte wählen Sie einen H                                                                               | Hund oder eine Katze für eine                                                         | e Weitergabe aus        |                   |
|----------------------------------------------------------------------------------------------------|---------------------------------------------------------------------------------------|-------------------------|-------------------|
| Meine Tiere *                                                                                          |                                                                                       |                         |                   |
| Hund - 1 6(ISO) -                                                                                      | Fiffi v                                                                               |                         |                   |
| Tierdaten                                                                                              |                                                                                       |                         |                   |
| Registrierungsnummer 🜖                                                                                 | Chipcode (Typ)                                                                        | Tierart                 | Name              |
| 2 5                                                                                                    | 1 6 (ISO)                                                                             | Hund                    | Fiffi             |
| Rasse                                                                                                  | Geburtsdatum                                                                          | Heimtierausweisnummer   |                   |
| Labrador                                                                                               | Mittwoch, 26. April 2023                                                              |                         |                   |
| Angemeldet am                                                                                          | Haltungs-Status                                                                       |                         |                   |
| Montag, 26. Juni 2023                                                                                  | Tier wurde abgegeben, neuer<br>Halter/Eigentümer hat noch keine<br>Meldung vollzogen. |                         |                   |
| Neuer Halter                                                                                           |                                                                                       |                         |                   |
| Weitergabe an Jessica Zolda wurd<br>Die Registrierungs-Nummer lautet<br>Der neue Halter benötigt für d | le erfolgreich durchgeführt.<br>t: 25.<br>Jie Übernahme diese Registrierungsni        | ummer und den Chipcode! |                   |
| Vorname *                                                                                              |                                                                                       | Familien-/Nachname *    |                   |
|                                                                                                    |                                                                                       | Z                       |                   |
| Ausweistyp *                                                                                           | Ausweisland *                                                                         | Ausweisnummer *         | Weitergabedatum * |
| Führerschein                                                                                           | ✓ Österreich ✓                                                                        | 1 1                     | 26.06.2023        |
| Hinweis: Felder mit einem * müsse                                                                      | n ausgefüllt werden!                                                                  |                         |                   |
| Speichern Drucken 1                                                                                    |                                                                                       |                         |                   |

1 Hier können Sie eine Abgabe-Bestätigung ausdrucken (siehe nachfolgende Abbildung).

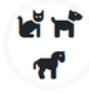

Heimtierdatenbank Equidendatenbank/Onlinemelder

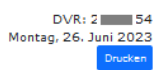

#### Heimtierdatenbank Weitergabe-Bestätigung

#### Tierdaten

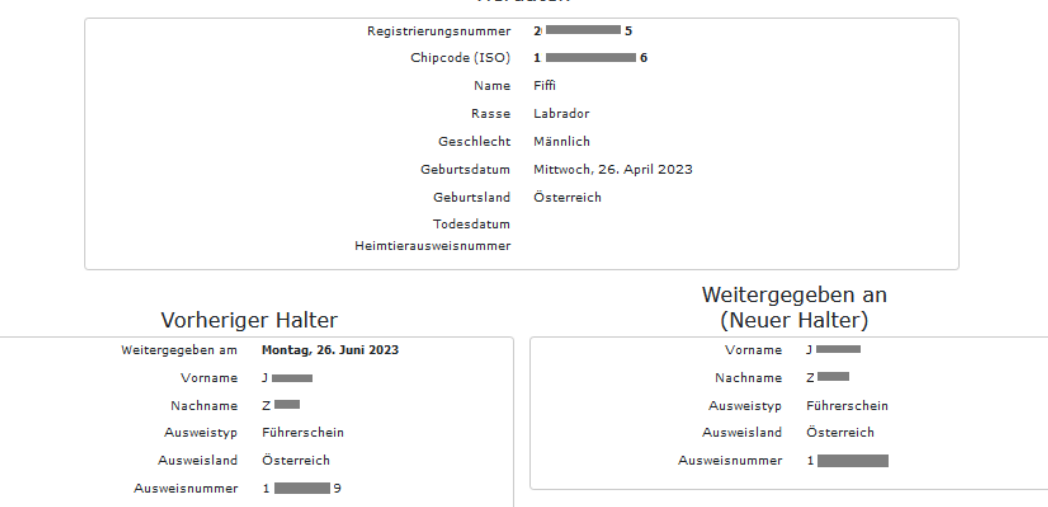

## Übernahme

Für die Übernahme eines Tieres (Hund oder Katze) muss der bisherige Halter eine Abgabe gemeldet haben und Ihnen dann die Registrierungsnummer mitteilen. Generell gilt, dass nur Tiere, die als 'Abgegeben' gemeldet sind, auch übernommen werden können. Mit der Übernahme wird sodann eine neue Registrierungsnummer erstellt.

| ਵਿੱਸ<br>ਜ   | Heimtierdatenbank<br>Equidendatenbank/Onlinemelder | Q 🖉<br>Suche Stamm | daten Meine Tiere • | <b>₹</b><br>Besitzwechsel • | Bericht | zt |
|-------------|----------------------------------------------------|--------------------|---------------------|-----------------------------|---------|----|
| Bitte geber | n sie folgende Daten für                           | die Übernahme an   |                     |                             |         |    |
| Chiptyp * 1 |                                                    | Chipcode * 2       | R                   | egistrierungsnummer '       | * 3     |    |
|             |                                                    |                    |                     |                             |         |    |
| ISO         | ~                                                  | Chipcode           |                     | Registrierungsnumme         | r       |    |

- 1 Bitte wählen Sie hier den entsprechenden Chiptyp aus.
- 2 Bitte geben Sie hier den entsprechenden Chipcode ein.
- 3 Tragen Sie hier die Registrierungsnummer ein, die sie vom vorigen Halter mitgeteilt bekommen haben.
- 4 Klicken Sie anschließend auf "Suchen".
- 5 Sind die eingegebenen Daten korrekt und ist zum angegebenen Chipcode eine Abgabe gemeldet, erscheinen daunter Detailinformationen zum Tier (siehe dazu auch die nachfolgende Abbildung).

| Bitte geben sie folgende Daten | für die Übernahme an |
|--------------------------------|----------------------|
|--------------------------------|----------------------|

| Chiptyp *                                                     | Chipcode *                                     |                          | Registrierungsnummer * |                          |  |
|---------------------------------------------------------------|------------------------------------------------|--------------------------|------------------------|--------------------------|--|
| ISO                                                           | × 1 6                                          |                          | 2                      | 5                        |  |
| Suchen                                                        |                                                |                          |                        |                          |  |
| Tierdaten                                                     |                                                |                          |                        |                          |  |
| Chiptyp                                                       | Chipcode                                       | Tierart                  |                        | Name                     |  |
| ISO                                                           | 1 6                                            | Hund                     |                        | Fiffi                    |  |
| Rasse                                                         | Geschlecht                                     | Geburtsdatum             |                        | Geburtsland              |  |
| Labrador                                                      | Männlich                                       | Mittwoch, 26. April 2023 |                        | Österreich               |  |
| Heimtierausweisnummer                                         | Letzte Tollwutimpfung                          | Impfstoff                |                        | Übernahme am             |  |
|                                                               |                                                |                          |                        | Montag, 26. Juni 2023    |  |
| Hinweis: Felder mit einem * müssen a                          | usgefüllt werden!                              |                          |                        |                          |  |
| Mit dem Klick auf "Übernehmen" ber<br>2 15 vom bisherigen Hal | stätige ich die Übernahme des Hundes m<br>ter. | it dem Chipcode 1        | 6 und                  | der Registrierungsnummer |  |
| Übernehmen                                                    |                                                |                          |                        |                          |  |

Mit einem Klick auf **"Übernehmen"** bestätigen Sie die Übernahme des abgegebenen Tieres, es wird eine neue Registrierungsnummer generiert. Sollte das Tier bisher bei einer Meldestelle registriert sein, geht mit der erfolgten Übernahme der Besitz des Datensatzes von der bisherigen Meldestelle auf Sie über, und die bisherige Meldestelle hat keinen Zugriff mehr. Siehe dazu auch Seite 21, Meldestelle ändern

#### Anmerkungen:

Der "Besitz des Datensatzes" regelt den Zugriff auf die Tier- und Halterdaten. Normalerweise sind diese Daten nur für jene Meldestelle zugreif- und änderbar, die den Datensatz auch angelegt hat. Ausgenommen davon sind die Bezirksverwaltungsbehörden oder Gemeinden, diese haben immer Vollzugriff auf alle Daten.

In der Heimtierdatenbank wird jedem Stammdatensatz eine Registrierungsnummer zugeordnet, die als Bestätigung für die erfolgreich durchgeführte Meldung gilt. Im Falle der Meldung und Eingabe eines Wechsels von Haltern/Eigentümern wird von der Datenbank eine neue Registrierungsnummer vergeben.

| hiptyp *                                                                | Chipcode *                                                         | Regis                                                                    | Registrierungsnummer *                                     |  |  |
|-------------------------------------------------------------------------|--------------------------------------------------------------------|--------------------------------------------------------------------------|------------------------------------------------------------|--|--|
| ISO                                                                     | × 1                                                                | 6 2                                                                      | 2 .5                                                       |  |  |
| Suchen 0                                                                |                                                                    |                                                                          |                                                            |  |  |
| Übernahme wurde erfolgreich<br>Die neue Registrierungsnumm              | durchgeführt.<br>ner für dieses Tier ist: 2 7                      |                                                                          |                                                            |  |  |
|                                                                         |                                                                    |                                                                          |                                                            |  |  |
| ierdaten                                                                |                                                                    |                                                                          |                                                            |  |  |
| ierdaten                                                                | Chipcode                                                           | Tierart                                                                  | Name                                                       |  |  |
| ierdaten<br><sup>hiptyp</sup><br>50                                     | Chipcode                                                           | Tierart<br>Hund                                                          | Name<br>Fiffi                                              |  |  |
| ierdaten<br>hiptyp<br>so<br>asse                                        | Chipcode<br>1 6<br>Geschlecht                                      | Tierart<br>Hund<br>Geburtsdatum                                          | Name<br>Fiffi<br>Geburtsland                               |  |  |
| Tierdaten<br>hiptyp<br>ISO<br>asse<br>.abrador                          | Chipcode<br>1 6<br>Geschlecht<br>Männlich                          | Tierart<br>Hund<br>Geburtsdatum<br>Mittwoch, 26. April 2023              | Name<br>Fiffi<br>Geburtsland<br>Österreich                 |  |  |
| Tierdaten<br>Chiptyp<br>ISO<br>asse<br>Labrador<br>eimtierausweisnummer | Chipcode<br>1 5<br>Geschlecht<br>Männlich<br>Letzte Tollwutimpfung | Tierart<br>Hund<br>Geburtsdatum<br>Mittwoch, 26. April 2023<br>Impfstoff | Name<br>Fiffi<br>Geburtsland<br>Österreich<br>Übernahme am |  |  |

Der markierte Bereich zeigt die neu generierte Registrierungsnummer, diese ist ab nun die einzig gültige Registrierungsnummer für das Tier.

1 Hier können Sie eine Übernahme-Bestätigung ausdrucken (siehe nachfolgende Abbildung).

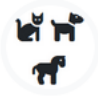

Heimtierdatenbank Equidendatenbank/Onlinemelder

#### Heimtierdatenbank Übernahme-Bestätigung

#### Tierdaten

| Chipcode (ISO)                                                                                        | 1 6                                                                         |
|----------------------------------------------------------------------------------------------------|-----------------------------------------------------------------------------|
| Name                                                                                                  | Fiffi                                                                       |
| Rasse                                                                                                 | Labrador                                                                    |
| Geschlecht                                                                                            | Männlich                                                                    |
| Geburtsdatum                                                                                          | Mittwoch, 26. April 2023                                                    |
| Geburtsland                                                                                           | Österreich                                                                  |
| Heimtierausweisnummer                                                                                 |                                                                             |
| Neuer                                                                                                 | Halter                                                                      |
|                                                                                                    |                                                                             |
| Registrierungsnummer                                                                                  | 2 7                                                                         |
| Registrierungsnummer<br>Meldedatum                                                                    | 2 <b>7</b><br>Montag, 26. Juni 2023                                         |
| Registrierungsnummer<br>Meldedatum<br>Vorname                                                         | 2 7<br>Montag, 26. Juni 2023                                                |
| Registrierungsnummer<br>Meldedatum<br>Vorname<br>Nachname                                             | 2 7<br>Montag, 26. Juni 2023<br>J                                           |
| Registrierungsnummer<br>Meldedatum<br>Vorname<br>Nachname<br>Ausweistyp                               | 2 7<br>Montag, 26. Juni 2023<br>J<br>Z<br>Führerschein                      |
| Registrierungsnummer<br>Meldedatum<br>Vorname<br>Nachname<br>Ausweistyp<br>Ausweisland                | 2 7<br>Montag, 26. Juni 2023<br>J<br>Z<br>Führerschein<br>Österreich        |
| Registrierungsnummer<br>Meldedatum<br>Vorname<br>Nachname<br>Ausweistyp<br>Ausweisland<br>Ausweisland | 2 7<br>Montag, 26. Juni 2023<br>J<br>Z<br>Führerschein<br>Österreich<br>1 1 |

DVR: 2 54 Montag, 26. Juni 2023

### Bericht

Über den Menüpunkt "Bericht" haben Sie die Möglichkeit, einen Bericht mit den getätigten Meldungen (Datum, Name, Status) in einem frei definierbaren Zeitraum (Datum von, bis) zu erstellen.

Wenn kein Datum von, bis angegeben wurde, werden alle Meldungen angezeigt und nicht auf ein bestimmtes Datum eingeschränkt.

| Heimtierdatenbank<br>Equidendatenbank/Onlinemelder                         | <b>Q</b><br>Suche | <b>2</b><br>Stammdaten | Meine Tiere - | <b>≵</b><br>Besitzwechsel • | Bericht | z <b></b> j |
|----------------------------------------------------------------------------|-------------------|------------------------|---------------|-----------------------------|---------|-------------|
| Zeitraum für Bericht<br>Von TT.MM.JJJJ bis TT.MM.JJJJ<br>Bericht erstellen |                   |                        |               |                             |         |             |

#### Geätigte Meldungen im ausgewählten Zeitraum

| Chipcode          | Chiptyp | Name   | Beginn     | Melded.    | Endd.      | Todesd. | Status            |
|-------------------|---------|--------|------------|------------|------------|---------|-------------------|
| <u>1</u> 6        | ISO     | Fiffi  | 26.06.2023 | 26.06.2023 |            |         | Aktiv             |
| <u>9</u> <u>4</u> | ISO     | Mietzi | 26.06.2023 | 26.06.2023 |            |         | Aktiv             |
| <u>1</u> 6        | ISO     | Fiffi  | 26.06.2023 | 26.06.2023 | 26.06.2023 |         | Inaktiv-Übergeben |

Anzahl Meldungen: 3